- 1. "Online Başvuru için tıklayınız" kısmından otomasyona giriniz.
- 2. Gmail adresinizi giriniz ve sayı toplamını girip şifreyi mail adresinize gönderiniz.

| -2 | E-Posta / E-Mail                          | ebil@konya.edu.tr     |
|----|-------------------------------------------|-----------------------|
|    | Sayıların Toplamı /<br>Sum of the Numbers | 86 79 + 7 = ?         |
|    |                                           | Yeni Kayıt / Register |

 Şifreniz geldikten sonra mail adresinizi ve şifrenizi mevcut kullanıcılar kısmına giriniz.

| -0 | E-Posta / E-Mail                          | ebil@konya.edu.tr |  |
|----|-------------------------------------------|-------------------|--|
| P  | Şifre / Password                          |                   |  |
|    | Sayıların Toplamı /<br>Sum of the Numbers | 73 70 + 3 = ?     |  |
|    |                                           | 🤌 Giriş / Login   |  |

4. Otomasyon sayfasında aktif başvurular kısmında başvurmak istediğiniz alana "Yeni Başvuru Yap" butonuna basarak giriş yapınız.

8000

| Aktif Başvurular / Active Application                        |                                                                                                    |                    |
|--------------------------------------------------------------|----------------------------------------------------------------------------------------------------|--------------------|
| Başvuru Adı:<br>Başlangı; Tarihi / Bitiş Tarihi<br>Açıklama  | EĞİTİM BİLİMLERİ ENSTİTÜSÜ TEZLİ YÜKSEK LİSANS BAŞAVIRU<br>17.06.2016 00:00 / 01.07.2016 16:59<br>2016-2017 EĞİTİM ÖĞRETİM YILI GÜZ YARIYILI TEZLİ YÜKSEK LİSANS İLANI | 🏹 Yeni Başıuru Yap |
| Başvuru Adı:<br>Başlangıç, Tarihi / Bitiş Tarihi<br>Açıklama | EĞİTİM BİLİMLERİ ENSTİTÜSÜ DOKTORA BAŞVURU<br>17.06.2016 00:00 / 01.07.2016 16:59<br>2016-2017 Eğitim-öğretim yılı güz yarıyılı doktora İlanı                          | 📓 Yeni Başvuru Yap |

## 5. Başvuru hakkındaki bilgileri okuduktan sonra "Sonraki Sayfa" butonuna

## basınız.

| Yapılan Başvurular / Entered Applications                                                                                                    |                                                                                                    |  |  |  |  |  |  |  |
|----------------------------------------------------------------------------------------------------|----------------------------------------------------------------------------------------------------|--|--|--|--|--|--|--|
| Başıvuru Adi / Application Name<br>Başıvuru Durumu / Application Status<br>Başlangıç Tarihi / Start Date<br>Bitiş Tarihi / End Date<br>Yerleştirilen Program / Allocated program | TIM BLIMLERI ENSTITÜSÜ TEZLI YÜKSEK LISANS BAŞVURU<br>üz Tamanlanmadi/Not Compeleted Onay Açıklama / Approval Explanation<br>Ilan Tanhi/ Announce date 15.07.2016 23:59<br>Öğrenci No / Student Number<br>Kayk Yapablir / Gained Rights to Register            Öğrenci No / Student Rights to Register                                                                                                    |  |  |  |  |  |  |  |
|                                                                                                    | Başvuru Tarih Aralığı/Appokation Program Start Date-End Date:17.06.2016 00:00-01.07.2016 16:59<br>İlan Tarihi/Date announced:15.07.2016 23:59<br>Açıklama/Comment:2016-2017 EğiTİM ÖĞRETİM YILI GÜZ YARIYILI TEZLI YÜKSEK LİSANS İLANI                                                                                                    |  |  |  |  |  |  |  |
| Başvuru Aşaməları<br>App.Form Levels<br>Başvuru Bigleri<br>Aplication İnfo                                                                                                    | 1-Başvurular 17 Haziran 2016 – 1 Temmuz 2016 tarihleri arasında internet üzerinden yapılacaktır. ( <u>https://obs.konya.edu.tr/oibs/ogrsis/basvuru login.aspx</u> ). Başvuru<br>tamamlandıktan sonra çıktı mutlaka alınmalıdır.(Yazıcısı olan bir bilgisayar kullanılmalıdır.) İnternet başvuru formunun çıktısını alan adaylar başvuru tarihleri<br>içerisinde başvuru çıktı belgesini ıslak imzalı olarak Enstitümüze teslim etmek zorundadır. Posta yoluyla gönderilen başvuru formu kesinlikle kabul<br>edilmeyecektir.                                                            |  |  |  |  |  |  |  |
| <ul> <li>Kimik Bilgileri</li> <li>Identity Info</li> <li>Identity Info</li> <li>Confact Info</li> </ul>                                                                          | 2- Adaylar ALES Belgelerini, Diplomalarını (Son sınifta olup mezun durumda olan adaylar diplomaları yerine mezuniyet transkriptini veya mezun durumda olduğunu<br>gösterir resmi bir belgeyi) ve Transkriptleri varsa başvurduğu Bilim Dalına ait özel şartı gösteren diploma veya mezuniyet belgesinin aslını, sertifikasını veya çalıştığına<br>dair belgenin aslını tarayarak (.pdf formatında) başvuru otomasyonuna yüklemeleri gerekmektedir. Eksik belge yükleyen adayların başvuruları geçersiz sayılacaktır.<br>(Özel şartlara ait belgeler transkriptin altına taranmalıdır.) |  |  |  |  |  |  |  |
| Mezuniyet Bilgileri<br>Graduation Info                                                                                                    | 3. Son sınıfta bulunan adaylar kesin kayıt tarihleri arasında diplomalarını ve mezuniyet transkriptlerinin aslını diğer belgelerin asılları ile birlikte getirmedikleri takdirde kesin kayıt<br>haklı kazansalar bile başvuruları geçersiz sayılacaktır.                                                                                                    |  |  |  |  |  |  |  |
| Calışma Bilgileri<br>Work Experience                                                                                                    | Devam Etmek için "Sonraki Sayfa" Butonunu Tiklayınız / Click to Continue "Next Page" Button                                                                                                    |  |  |  |  |  |  |  |
| Sinav Sonuçları<br>Exam Results                                                                                                    | Sonraki Sayfa / Next Page                                                                                                    |  |  |  |  |  |  |  |
|                                                                                                    |                                                                                                    |  |  |  |  |  |  |  |

 Kimlik bilgilerinizi giriniz, ilgili alanları doldurunuz ve fotoğrafınızı. jpeg formatında taratarak dosya seç kısmından seçiniz ve yükle butonuna basınız. İşlemi tamamladıktan sonra sonraki sayfaya geçiniz.

| Beyleru Asamalen<br>Nationaly       Uyruk<br>Nationaly       TURKIYE / TURKEY       Image: Comparison of the second of the second of | Begvuru Agamalan     Applorm Levels     Applorm Levels     Applor | Uyruk<br>Nationalty<br>T.C. Kmik No<br>Fotoğraf Yukle / Photo Upload<br>Adı / Soyadı<br>Name Sumame<br>Baba / Anne Adı<br>Bathera Vanne - Mothers Name<br>Doğum Yen / Tarhi<br>Birth <sup>1</sup> Bace / Date<br>Cınsiyet / Sex<br>Askerlik Durum / Miltary Status<br>Askerlik Durum / Belgesi<br>Miltary Status Certificate<br>Sonraki Sayfa / Next Page | TÜRLİYE / TURKEY<br>111111111<br>Dosya Seç Dosya seçimedi<br>deneme<br>deneme<br>deneme<br>OrryEna: gana.yyyy (dd.mm.yyyy)<br>Erisek/ Male<br>Tecili<br>Dosya Seç Dosya seçimedi | Yukke/Uoload         Geneme         deneme         01.01.0001         Y         Yukke/Uoload | biotratur<br>Profile<br>Profile<br>P |
|----------------------------------------------------------------------------------------------------|----------------------------------------------------------------------------------------------------|----------------------------------------------------------------------------------------------------|----------------------------------------------------------------------------------------------------|----------------------------------------------------------------------------------------------|----------------------------------------------------------------------------------------------------|

| 7. Adres ve iletişim bilgilerinizi giriniz. Sonraki sayfa butonuna basını | 7. | Adres ve | iletişim | bilgilerinizi | giriniz. | Sonraki | sayfa | butonuna | basınız |
|---------------------------------------------------------------------------|----|----------|----------|---------------|----------|---------|-------|----------|---------|
|---------------------------------------------------------------------------|----|----------|----------|---------------|----------|---------|-------|----------|---------|

| Yapılan Başvurular / Entered Applications                                                                                                    |                                                                                                    |                                                                                                    |                                           |                     |                              |
|----------------------------------------------------------------------------------------------------|----------------------------------------------------------------------------------------------------|----------------------------------------------------------------------------------------------------|-------------------------------------------|---------------------|------------------------------|
| Başvuru Adı / Application Name EĞİTİ<br>Başvuru Durumu / Application Status Henüi<br>Başlangı Tarihi / Start Date 17.06<br>Bütş Tarihi / End Date 01.07<br>Yerleştirilen Program / Allocated program                                                                                              | İM BİLİMLERİ ENSTİTÜSÜ TEZLİ YÜKSEK LİSANS BAŞVURU<br>z Tamamalanmadı/Not Compeleted<br>2.2016 00:00<br>?.2016 16:59                              | Onay Açıklama / Approval Explanation<br>İlan Tarihi / Announce date<br>Öğrenci No / Student Number<br>Kayıt Yapabür / Gained Rights to Register                  | 15.07.2016 23:                            | :59                 | 🍙 Değiştir/Edit 🥥 Sil/Delete |
|                                                                                                    | Başvuru Tərih Aral<br>Açıklama/Comm                                                                                                    | lğ/Appcication Program Start Date-End Date:17.06.2016 0<br>Jlan Tarihi/Date announced:15.07.2016 23:59<br>ent:2016-2017 ЕĞІТІМ ÖĞRETIM YILI GÜZ YARIYILI ТЕZLİ ' | ):00-01.07.2016 16:<br>/ŪKSEK LĪSANS ĪLAN | :59<br>¥I           |                              |
| Beyuru Açamatan     App.Form Levels     App.Com Levels     Seguru Bigleri     Jestator Info     Seguru Bigleri     Jestator Info     Seguru Bigleri     Constat Info     Seguru Bigleri     Graduation Info     Seglena Bigleri     Seguru Bigleri     Seglena Programatar     Seglen Programatar | Adres<br>Adres<br>Adres<br>Porta Kodu<br>Portal Code<br>11/ Ilce<br>CRY<br>CCp Telefonu<br>CSM<br>E-Forta<br>E-Forta<br>Sonraki Sayfa / Next Page | deneme<br>KONVA • MERAM<br>500000000<br>ebil@konya.edu.tr                                                                                                    | •                                         | Orn/Exa: 5328885544 |                              |

8. Mezuniyet bilgilerinizi giriniz. Mezun olduğunuz okulun not sistemine göre 4'luk veya 100'luk seçimi yapınız.(Not çevirimi yapmayınız.) Mezuniyet notunuzu giriniz. "Dosya seç" kısmından .pdf formatında tarattığınız diplomanızı seçiniz ve yükle butonuna basarak yükleyiniz. Aynı şekilde .pdf formatında transkriptinizi seçiniz ve yükle butonuna basarak not dokum belgesi kısmına yükleyiniz. Doktora adayları aynı işlemleri yüksek lisans için de girmek zorundadır. Sonraki sayfa butonuna basınız.

| Taplian başvul ular / cincereu Applications                                                                                                    |                                                                                                    |                                                                                                    |                               |                                |
|----------------------------------------------------------------------------------------------------|----------------------------------------------------------------------------------------------------|----------------------------------------------------------------------------------------------------|-------------------------------|--------------------------------|
| Başıvuru Adı / Application Name EĞITIM E<br>Başıvuru Durumu / Application Status Henüz T.<br>Başlangı Tarihi / Start Date 17.06.20<br>Bitş Tarihi / End Date 01.07.20<br>Yerleştirilen Program / Allocated program | BİLİMLERİ ENSTİTÜSÜ TEZLİ YÜKSEK LİSANS BAŞVL<br>amamlanmadı/Not Compeleted<br>16 00:00<br>116 16:59 | RU<br>Onay Açıklama / Approval Explanation<br>İlan Tarihi / Announce date 15.0<br>Öğrenci No / Student Number<br>Kayıt Yapabilir / Gained Rights to Register                               | 07.2016 23:59                 | 👼 Değiştir/Edit 🛛 🤤 Sil/Delete |
|                                                                                                    | Başvuru Tari<br>Açıklama/C                                                                           | h Aralığı/Appcication Program Start Date-End Date:17.06.2016 00:00-01.<br>İlan Tarihi/Date announced:15.07.2016 23:59<br>iomment:2016-2017 EĞITİM ÖĞRETİM YILI GÜZ YARIYILI TEZLİ YÜKSEK I | 07.2016 16:59<br>Lisans Ilant |                                |
| Başvuru Aşamaları 🗸 🕅                                                                                                    | Lisans Bilgileri / Undergraduate Degree Information                                                  | (Zorunlu / Required)                                                                                                    |                               |                                |
| Başvuru Bilgileri<br>Aplication Info                                                                                                    | Üniversite Adı / University<br>Diğer Üniversite Adı / Other University                               | NECMETTİN ERBAKAN ÜNİVERSİTESİ/UNİ                                                                                                    |                               |                                |
| Kimlik Bilgileri<br>Identity Info                                                                                                    | Fakülte / Faculty<br>Bölümü / Department                                                             | AHMET KELEŞOĞLU EĞİTİM FAKÜLTESİ<br>REHBERLİK VE PSİKOLOJİK DANIŞMANLIK                                                                                                    |                               |                                |
| illetişim Bilgileri<br>Contact Info                                                                                                    | Mezuniyet Yn / Graduation Year<br>Not Sistemi - Ortalaması / Latest CGPA                             | 2015 Mezun Değilim<br>4 Üzerinden / out of 4 ▼ / 3,80 Örn/Exa: 3,69 veya<br>68 en                                                                                                    |                               |                                |
| ■ Mezuniyet Bilgileri<br>Graduation Info                                                                                                    | Diploma Yükle / Upload Diploma<br>Not Döküm Belgesi / Upload Transcript                              | Dosya Seç Dosya seçilmedi î Yükle/Upload Söster/Show Dosya Seç Dosya seçilmedi î Yükle/Upload Söster/Show                                                                                  | ]                             |                                |
| Calisma Bilgileri<br>Work Experience                                                                                                    | Sonraki Sayfa / Next Page 📫                                                                          | •                                                                                                    |                               |                                |
| Sinav Sonuçları<br>Exam Results                                                                                                    |                                                                                                    | <i>a</i>                                                                                                    |                               |                                |
| Secilen Programlar<br>Program App.                                                                                                    |                                                                                                    |                                                                                                    |                               |                                |

9. Çalışma bilgilerinizi giriniz. Sonraki sayfa butonuna basınız.

| Başvuru Tarth Arabğ/Appcication Program Start Date:End Date:17.06.2016 00:00-01.07.2016 16:59<br>İlan Tarth/Date announced:15.07.2016 23:59<br>Açıklama/Comment:2016-2017 EGITIM ÖĞRETIM YILI GIZ YARTIYLLI TEZLI YÜKSEK LISANS ILANI |                                                                                                    |                                                                                     |  |            |
|----------------------------------------------------------------------------------------------------|----------------------------------------------------------------------------------------------------|-------------------------------------------------------------------------------------|--|------------|
|                                                                                                    | Açifama/i<br>Firma / Kurum Adı<br>Başlangır / Bitiş Tarihli<br>Bölüm<br>Ünwan<br>Adres<br>Telefon<br>Sanraki Sayfa / Next Page | Comment:2016-2017 EdiTIM OGR<br>meb<br>01.01.2012<br>ogretmen<br>ogretmen<br>deneme |  | SKNS ILAKI |
| Secien Programar<br>Program App.                                                                                                    |                                                                                                    |                                                                                     |  |            |

10.Sınav sonuçları kısmından ALES seçeneğini giriniz. Ülke kısmından Türkiye'yi seçiniz.(Yabancı uyruklu veya eşit sınav bilgileri hariç) Sınav tarihini giriniz ve "OSYM sorgula" butonuna basınız. Dosya seç kısmından ALES belgenizi .pdf formatında çıktısını yükleyiniz. Doktora adaylarının YDS için aynı işlemleri yapmaları gerekmektedir. Sonraki Sayfa butonuna basınız.

| Servery Avanaban                      | Snav Sonuçlan / Exam Results                                           |                    |                                        |                 |                   | _                              | -                |                                | _            |                                  |            |
|---------------------------------------|------------------------------------------------------------------------|--------------------|----------------------------------------|-----------------|-------------------|--------------------------------|------------------|--------------------------------|--------------|----------------------------------|------------|
| AppJorn Levels                        | Sear-Belge Ad/<br>Name of the Exam-Doc.<br>Sear-Detar-Acklama/         | AB                 |                                        | •               | Ülie / G          | ountry                         |                  | TÜRKİYE/                       | TURKEY       | <ul> <li>GSYM Sorgula</li> </ul> |            |
| C Kenik Nipleri<br>Identity Info      | Exam Detail-Comment<br>Serav Yik / Exam Year<br>Serav Türü / Exam Type |                    |                                        |                 | Snav Tr<br>Alanac | nhi / Exam Date<br>/ Your Part |                  | 22.05.2015                     |              | 2                                |            |
| Detgen Bigleri<br>Canfact bio         | SAY<br>Not Sistemi / out of                                            | Seç / Choo         | (55-)<br>se                            | söz .           | ->                | EA.                            |                  |                                |              |                                  |            |
| Plezunivet Bigleri<br>Graduation Info | Snav Sorucu Yükle/<br>Exam Result Upload                               | Donja Se           | 1.396                                  |                 |                   |                                | 1                | Yükle;Upload                   |              |                                  |            |
| Calgna Bigleri<br>Biok Esperience     | Uke / Country TüR<br>Acklama / Comment                                 | S<br>KOYE / TURKEY | Snav Tarihi / Exam<br>Snav Tarihi / Ex | Year<br>am Date | 22.05.2015        | Seav Túrú / E<br>Alananz / You | van Type<br>Part | SAY 60,641710<br>SÓZ 74,410890 | EA 61,323450 | Not Setemi / Out of              | Göster/Sho |
| Snav Sonuclan<br>Diam Results         | Sonraki Sayfa / Next Page                                              | ٠                  |                                        |                 |                   |                                |                  |                                |              |                                  |            |
| Seçlen Programlar<br>Program App.     |                                                                        |                    |                                        |                 |                   |                                |                  |                                |              |                                  |            |

11. Sınav sonuçları menüsünde özel şartlar kısmına bilim dalının özel şart istemesi halinde özel şarta ait belgenin Sınav/belge adı alanından özel şart kısmı seçilerek .pdf formatında mutlaka eklenmesi gerekmektedir.(İlan metninde ekstra istenen belgeler; örneğin "M.E.B bağlı kurumlarda 3 yıl çalışmış olmak" şartı var ise hizmet belgesi bu alana yüklenmelidir.)

| Başvuru Aşamaları<br>Ann Form Levels   | Devam Etmek için "Sonraki :               | Sayfa" Butonunu Tiklayınız / Click to Continue "Next Pa | ge" Button                                         |  |
|----------------------------------------|-------------------------------------------|---------------------------------------------------------|----------------------------------------------------|--|
| Başvuru Bilgileri<br>Aplication Info   | Sinav-Belge Adi/<br>Name of the Exam-Doc. | ÖZEL ŞART                                               |                                                    |  |
| Kimlik Bilgileri<br>Identity Info      | Belge Adedi                               | ->                                                      |                                                    |  |
| İletişim Bilgileri<br>Contact Info     | Sınav Sonucu Yükle/<br>Exam Result Upload | Dosya Seç Dosya seçilmedi                               | Tükle/Upload                                       |  |
| Mezuniyet Bilgileri<br>Graduation Info |                                           | Henüz hiçbir sınav                                      | bilgisi eklenmedi / No exam result have been added |  |
| Calişma Bilgileri<br>Work Experience   |                                           |                                                         |                                                    |  |
| Sinav Sonuçları<br>Exam Results        | -                                         |                                                         |                                                    |  |
| Seçilen Programlar<br>Program App.     |                                           |                                                         |                                                    |  |

12.Başvuru yapacağınız programı seçiniz ve ekle butonuna basınız. "Bu formda girdiğim bilgileri kabul ve taaddüt ediyorum" seçeneğini seçiniz ve kontrol ettiğiniz başvurunuzu tamam butonuna basarak sonuçlandırınız. Başvurunuza ait Başvuru Formunun çıktısını yazdır butonuna basarak alınız ve ıslak imzalı bir şekilde saklayınız.(Bilim Sınavına hak kazanmanız halinde sınava giriş belgesi olarak kullanılacaktır.)

| Basyuru Aşamaları<br>Appl. orm Levels       Fakilte / Faculty       EĞTTIM BLIMLERI ENSTITUĞU / GRADUATE SCHOOL OF EDUCATIONAL SCIENCES         Ileş Appl. orm Levels       Program       TÜRK DİLİ VE EDEBİYATI EĞTTİM (YL.) /         Ileş Appl. orm Levels       Ileş Add         Ileş Add       Terch Yaplan Bölimler / Selected Program's         Ileş Ileş İleş Add       Başuru Yaplan Bölim Yök / No application programs         Ileş İleş İleş İleş İleş İleş İleş İleş İ                                                                                                    | Başıvuru Tarih Aralığı/Appcication Program Start Date-End Dates17.06.2016 00:00-01.07.2016 16:59<br>İlan Tarihi/Date announced:15.07.2016 23:59<br>Açıklama/Comment:2016-2017 EĞİTIM ÖĞRETIM YILI GIZ YARIYILI TEZLİ YÜKSEK LİSANS İLANI |                                                   |                                                                                                    |          |  |  |
|----------------------------------------------------------------------------------------------------|----------------------------------------------------------------------------------------------------|---------------------------------------------------|----------------------------------------------------------------------------------------------------|----------|--|--|
| Application Info       Image: Contract Info         Identity Info       Image: Contract Info         Image: Contract Info       Image: Contract Info         Image: Contract Info <th>Başvuru Aşamaları<br/>🍄 App.Form Levels</th> <th>Fakülte / Faculty<br/>Program</th> <th>EĞİTİM BİLİMLERİ ENSTİTÜSÜ / GRADUATE SCHOOL OF EDUCATIONAL SCIENCES<br/>TÜRK DİLİ VE EDEBİYATI EĞİTİMİ (Y.L) /</th> <th>T<br/>T</th>                                                                                                    | Başvuru Aşamaları<br>🍄 App.Form Levels                                                                                                    | Fakülte / Faculty<br>Program                      | EĞİTİM BİLİMLERİ ENSTİTÜSÜ / GRADUATE SCHOOL OF EDUCATIONAL SCIENCES<br>TÜRK DİLİ VE EDEBİYATI EĞİTİMİ (Y.L) / | T<br>T   |  |  |
| Identify info       Bayuru Yapilan Bölim Yök / No application programs         Iletting Bilgleri<br>Contract Info       Is formda girdiğim biglerin doğru olduğunu kabul ve taahhüt ediyorum. / I declare that the information I have supplied in this form is true and correct.         Mezuniyet Bigleri<br>Graduation Info       Tamam / Ok         Bayuru Tarihi : 20.06.2015       Bayuru Tarihi : 20.06.2015                                                                                                    | Aplication Info                                                                                                    | Tercih Yapılan Bölümler / Selected Program's      | S Ekle / Add                                                                                                   |          |  |  |
| Contact info       Image: Second a girldgim biglerin dogru olduğunu kabul ve taahlult ediyorum. / I declare that the information I have suppled in this form is true and correct.         Mezuniyet Bigleri       Image: Second a girldgim biglerin dogru olduğunu kabul ve taahlult ediyorum. / I declare that the information I have suppled in this form is true and correct.         Image: Second a girldgim biglerin dogru olduğunu kabul ve taahlult ediyorum. / I declare that the information I have suppled in this form is true and correct.         Image: Second a girldgim biglerin dogru olduğunu kabul ve taahlult ediyorum. / I declare that the information I have suppled in this form is true and correct.         Image: Second a girldgim biglerin dogru olduğunu kabul ve taahlult ediyorum. / I declare that the information I have suppled in this form is true and correct.         Image: Second a girldgim biglerin dogru olduğunu kabul ve taahlult ediyorum. / I declare that the information I have suppled in this form is true and correct.         Image: Second a girldgim biglerin dogru olduğunu kabul ve taahlult ediyorum. / I declare that the information I have suppled in this form is true and correct.         Image: Second a girldgim biglerin dogru olduğunu kabul ve taahlult ediyorum. / I declare that the information I have suppled in this form is true and correct.         Image: Second a girldgim biglerin dogru olduğunu kabul ve taahlult ediyorum. / I declare that the information I have suppled in this form is true and correct.         Image: Second a girldgim biglerin dogru olduğunu kabul ve taahlult ediyorum. / I declare that the information I have suppled in this form is true and correct. | Tidentity Info                                                                                                    |                                                   | Bapvuru Yapılan Bölüm Yok / No application programs                                                            |          |  |  |
| Graduabion Info     Info       Calquana Biglieri     Bayuru Tanhi : 20.06.2016       Sinav Sonuçân     Easterna Biglieri                                                                                                    | Mezunivet Biloleri                                                                                                    | Bu formda girdiğim bilgilerin doğru olduğunu kabu | ul ve taahhüt ediyorum. / I declare that the information I have supplied in this form is true and              | correct. |  |  |
| Work Expensive Snav Soucian Exam Results                                                                                                    | Graduation Info                                                                                                    | Başvuru Tarihi : 20.06.2016                       |                                                                                                    |          |  |  |
|                                                                                                    | Sinav Sonuçları                                                                                                    |                                                   |                                                                                                    |          |  |  |
| Section Programmar     Program App.                                                                                                    | Secilen Programlar                                                                                                    | •                                                 |                                                                                                    |          |  |  |
|                                                                                                    |                                                                                                    |                                                   |                                                                                                    |          |  |  |